## \*研修お申込み手順

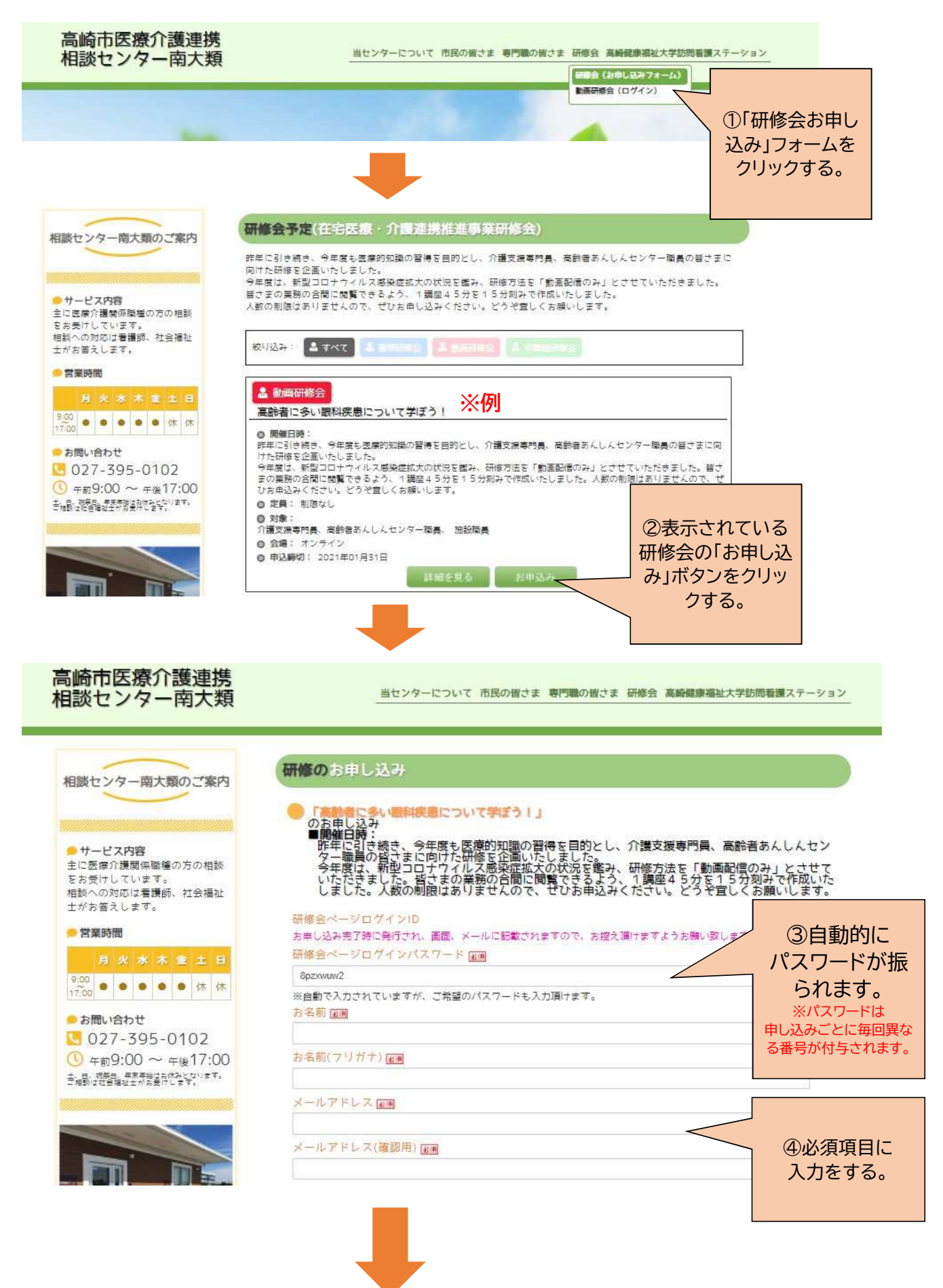

## \*研修お申込み手順

| 高崎市医療介護連携相談センター南大類                                                            | 31日ンターについて、市営の総合書、新門構作様でき、原作者、高利益券価化人内容書を構えたーション                                                                                                    |
|-------------------------------------------------------------------------------|----------------------------------------------------------------------------------------------------|
| 福田センター最大級のご案内                                                                 | (RED SHURA                                                                                                    |
| · 바~ 선것가解<br>보니코라가理에가理에 가하여된<br>도소환다. 다. 바람<br>석원·사라기고 활동, 전송색의<br>도서보고, 노동구, | 金融合語がで、こののののないのであります。<br>金融合語がで、<br>数字の構成であった。自然目的表示的な状態の見たを見なという、分類ななななない。本体はあんしんセン<br>などの見た。ため目的なななが使いたというで、<br>と見たした。大人はいた、は、日本、こので、こので、こので、こので、こので、こので、<br>と見たした。大人はいた、こので、こので、こので、こので、こので、こので、こので、<br>と見たした。大人はいた、こので、こので、こので、こので、こので、こので、こので、こので、<br>に見たした。そので、こので、こので、こので、こので、こので、こので、こので、こので、こので、こ |
|                                                                               | ★申し込み用で使う品付かが、室間 ※一しつ目的からますので、気活気薄がますよう気勢・浴します。                                                                                                    |
| ● お助い時かけ<br>● 027-595-0102<br>③ 年か3:00 ~ キャ17:00<br>まま があっただいます。              | 898년 ~ - 100년 ~ 1413년 ~ 5 28<br>801 ~ ****<br>유요한 도표<br>문제로 유규                                                                                                    |
|                                                                               | ・<br>・<br>・<br>・<br>・<br>・<br>・<br>・<br>・                                                                                                    |
|                                                                               | 医療E<br>(2011) 7-1(二)(1)                                                                                                    |
|                                                                               | 878 \$ 23                                                                                                    |
|                                                                               | CCTTREEOFOLD<br>=                                                                                                    |
|                                                                               | 認し「確認」を       クリックする。                                                                                                    |
|                                                                               |                                                                                                    |
|                                                                               |                                                                                                    |
| 高崎市医療介護連携相                                                                    |                                                                                                    |
|                                                                               |                                                                                                    |
| 高崎市医療介護連携<br>相談センター南大類                                                        | 当センターについて 市民の皆さま 専門職の皆さま 研修会 高崎健康福祉大学訪問看護ステーション                                                                                                    |
| 相談センター南大菊のご案内                                                                 | 研修のお申し込み                                                                                                    |
| <ul> <li>サービス内容</li> </ul>                                                    | <ul> <li>「本料本に多い最終決想について学ぼう」」のお申し込み</li> <li>「開催白時:</li> <li>         ・近年に引え続き、今年度も医療的知識の習得を目的とし、介護支援専門員、高齢者あんしんセン     </li> </ul>                                                                                                    |
| 全に医療介護関係職種の方の相談<br>をお受けしています。<br>相談への対応は看護師、社会福祉<br>士がお答えします。                 | な一環境の第かまに回りた何時を表開いたの状態を発す、研修方法を「動画配信のみ」とさせて<br>いただきました。皆さまの兼務の合間に閲覧できるよう、1講座45分を15分刻みで作成いた<br>しました。人数の制限はありませんので、せびお申込みください。どうや宣↓                                                                                                    |
|                                                                               | ⑥IDとパスワード                                                                                                    |
| 9:00<br>17:00 ● ● ● ● ● 休休                                                    | 研修にち申し込み頂きありがとうございました。<br>ち申し込みを乗りました。<br>参事研除会の為、下期のログインID、ログインパスワードを使用し、約回研除会ページリア                                                                                                    |
| ● お問い合わせ                                                                      |                                                                                                    |
| 027-395-0102<br>(③ 午前9:00 ~ 午後17:00                                           | ログインID 1 201093104171436<br>ログイン/スフード Sps:WuW2<br>Matps://minamioor/likenda-clinic is/Workshop movie す。                                                                                                    |
| ● 027-395-0102<br>③ 午前9:00 ~ 午後17:00<br>吉福副理想得福祉王常常美的で強くデ <sup>います。</sup>     | ログインID : 201008104171436<br>ログインID : 8 201008104171436<br>ログイン/EQ : F 8 2014X71436<br>動量の時度ポイーンUNL:<br>https://minamioorul.kendai-clinic.jp/Workshop_movie<br>す。<br>深語のダールを送りました。メールが置いていない場合は、大変お手販ですが高級市画家介護<br>通信お願い申し上げます。                                                                             |

## \*研修会ログイン(動画視聴)方法

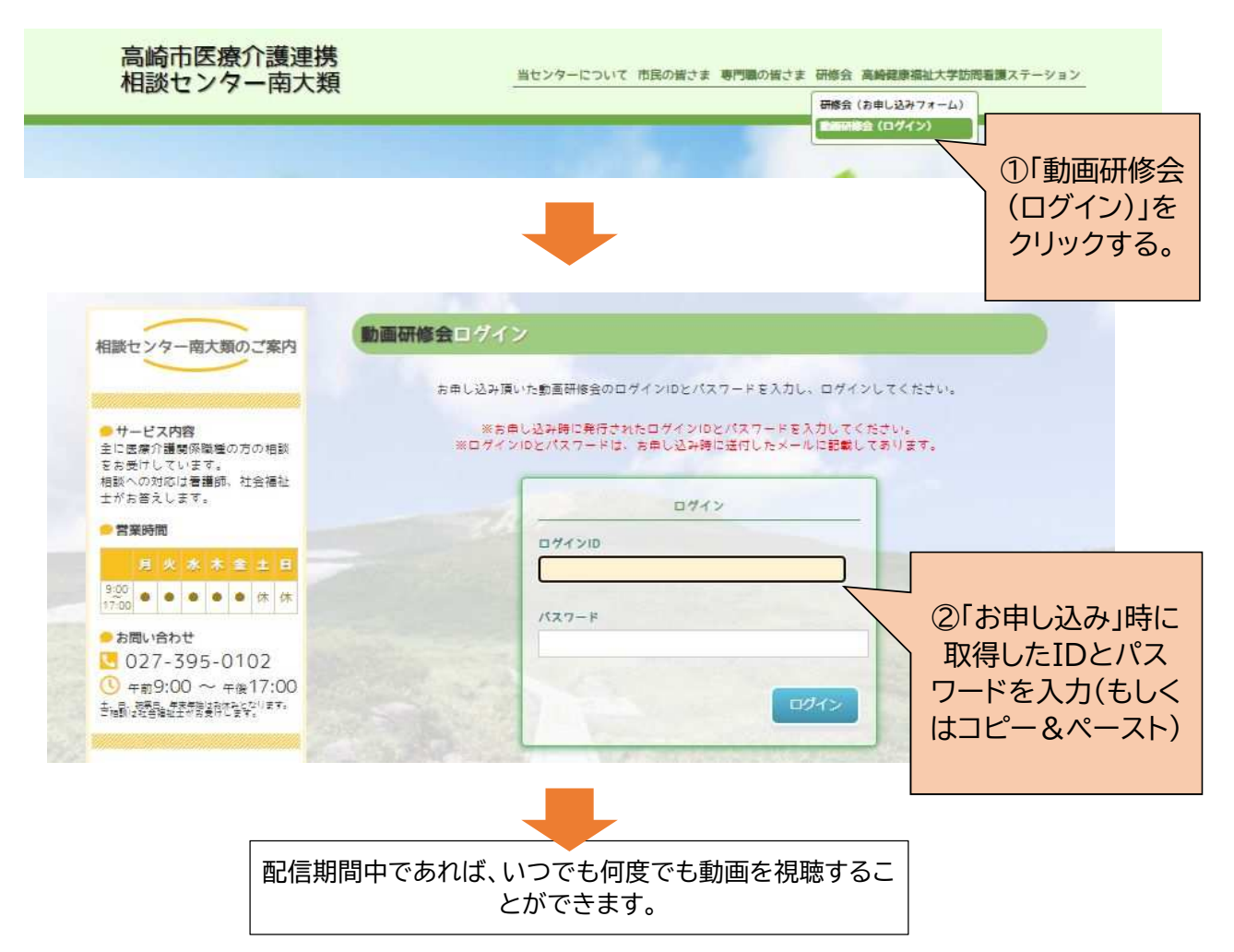

※配信期間は、ご案内文書もしくは「お申し込み」の「研修会詳細」の「講座スケジュール」欄に掲載しています。

| 相談センター南大類のご案内                                                                                                    | 研修会詳細                  |                                                                                                    |
|----------------------------------------------------------------------------------------------------|------------------------|----------------------------------------------------------------------------------------------------|
|                                                                                                    | ▲ 動画研修会<br>排便の基礎から学ぼう! |                                                                                                    |
| <ul> <li>サービス内容</li> <li>主に医療介護関係職種の方の相談</li> <li>をお受けしています。</li> <li>相談への対応は看護師、社会福祉</li> <li>土がお答えします。</li> <li>営業時間</li> </ul> | 開催日時                   | 酢年に引き続き、今年度も医療的知識の習得を目的とし、介護支援専門員、高齢者<br>あんしんセンター職員の皆さまに向けた研修を企画いたしました。<br>今年度は、新型コロナウィルス感染症拡大の状況を鑑み、研修方法を「動画配信の<br>み」とさせていただきました。皆さまの業務の合間に閲覧できるよう、1 講座45<br>分を15分裂みで作成いたしました。人数の制限はありませんので、ぜひお申込み<br>ください。どうや宜しくお願いします。 |
| 月火水木金土日                                                                                                    | 定員                     | 制限なし<br>オンラインの為                                                                                                    |
| 9:00 ● ● ● 体体                                                                                                    | 受調料                    | 無料                                                                                                    |
| お問い合わせ     マンス スクト 0402                                                                                                    | 対象                     | 介護支援専門員、高齢者あんしんセンター職員、 施設職員                                                                                                    |
| ○ 027-395-0102 ③ 午前9:00 ~ 午後17:00                                                                                                 | 場 所                    | オンライン                                                                                                    |
| 主、日、規規日、年末年給はお休みとなります。<br>ご相談は社会福祉主がお受けします。                                                                                       |                        | Ť                                                                                                    |
| デ370-0036 高級市商大額町字相200-2 2階<br>高級確要福祉大学訪問書職ステーション内      ●027-395-0102 ●027-395-0147                                               | 講座内容                   | 難しもに関わる排便、この排便についてメカニズムの基礎からお読いただきます。<br>利用者の皆様の中に、使秘や下痢を繰り返している方は<br>して便秘や下痢に対しお薬を飲んでいませんか?よく処<br>法等についてお話いただきます。<br>☆・番れて西市元2 (宇田18)                                                                                    |
|                                                                                                    | 調座<br>スケジュール           | 【テーマ:排泄①】<br>「排煙の基礎から学ぼう!」<br>■動悪公園予定: 11月9日~11月23日<br>講師:森田クリニック 院長 森田廣樹先生                                                                                                    |
|                                                                                                    | その他                    | 該当の方にはその都度、FAXにて研修の御案内をさせていただきます。 送付内容<br>ご確認の上ホームページよりお申し込みください。                                                                                                    |
|                                                                                                    | 申 し 込 み<br>締 切         | 2020年11月23日                                                                                                    |

お申込み